Broward County Public Schools Broward Single Sign-On Quick Reference

| 1. | Go to the Broward Single Sign-On (SSO) page.                                                                                                    | www.browardschools.com/sso                                                                                                    |
|----|----------------------------------------------------------------------------------------------------|----------------------------------------------------------------------------------------------------|
| 2. | Click the button that says<br>"Register Now/Login"                                                                                                    | Register Now/                                                                                                    |
| 3. | Enter your username and password on<br>the Sign In page.<br><u>Username:</u> Student ID (10 digit<br>student number)<br><u>Password:</u> Pmm/dd/yyyy (capital P<br>followed by student birthdate)<br>Ex. P02/02/2010                 | Sign in with your user name   I   Password   Image: Manual Action of the sector of the sector of th |
| 4. | IF IT ISYOURFIRST TIME, setup your security questions by following the prompts. <i>Please enter a password that is 4 characters max.</i>                                                                                             |                                                                                                    |
| 5. | IF PROMPTED, install the Sailpoint<br>Browser Tool. (You need to download<br>the Sailpoint Browser tool/plug-in to access<br>digital materials.) If you use multiple<br>browsers, you will need to download the<br>plug-in for each. |                                                                                                    |
| 6. | The Launchpad should be visible.                                                                                                    |                                                                                                    |
| 7  |                                                                                                    | ng Casar Fahancan Denvadi Narikangan Sellitatian                                                                                                    |

/. Click on the application that you would like to access.

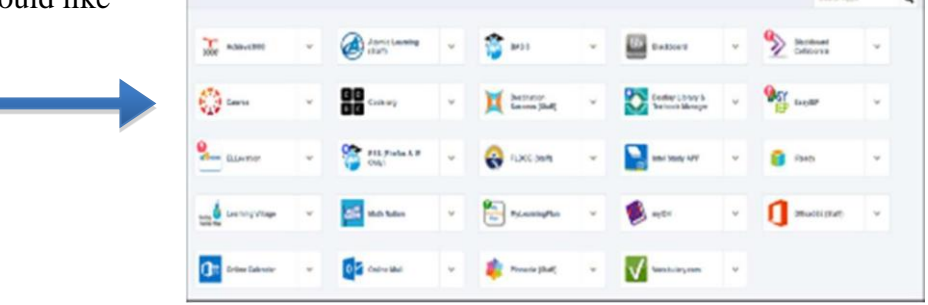

8. <u>IFIT IS YOUR FIRST TIME ACCESSING YOUR LAUNCHPAD</u>, then please logout & close the browser to complete your account set-up. THEN, reopen the browser and click on the Sailpoint logo on the top right-hand side of your browser and login to back to your Launchpad.